## How to Accept Your Financial Aid Award Offer

### Log in at my.Evergreen.edu and click on the Financial Aid Dashboard Link:

my my.evergreen.edu

#### Students

Academic Progress Edit your fields of study and path options and view your evaluations and credits Academic Statement Create and edit your orientation essay and academic statement Catalog Complete class/faculty descriptions, Course Reference Numbers (CRNs needed to register), class schedules Evaluations Create and view self-evaluations and evaluations of faculty FERPA Release Release information about your education records Financial Aid Dashboard Award information, eligibility, overall status, enrollment verification Health eConnect connect with Student Wellness Services - schedule appointments and upload documentation (e.g. immunizations, school forms, etc) Help Create and edit technology, student services and academic help requests Individual Study Contracts Create/edit individual learning contracts (ILCs) and internships (INTs) Registration Dashboard Check time ticket and status, enrollment levels in classes, proof of enrollment, waitlist management Schedule Evergreen View your class schedules, campus events calendar, and request study space. Secure Documents View secure documents Student Accounts Dashboard View summary of recent account transactions. Student Employment Dashboard Transcript and Diploma Orders Online order system for Evergreen transcripts and diplomas. Web Payment Make online payments and deposits, setup student account e-refunds, view billing statements, and more

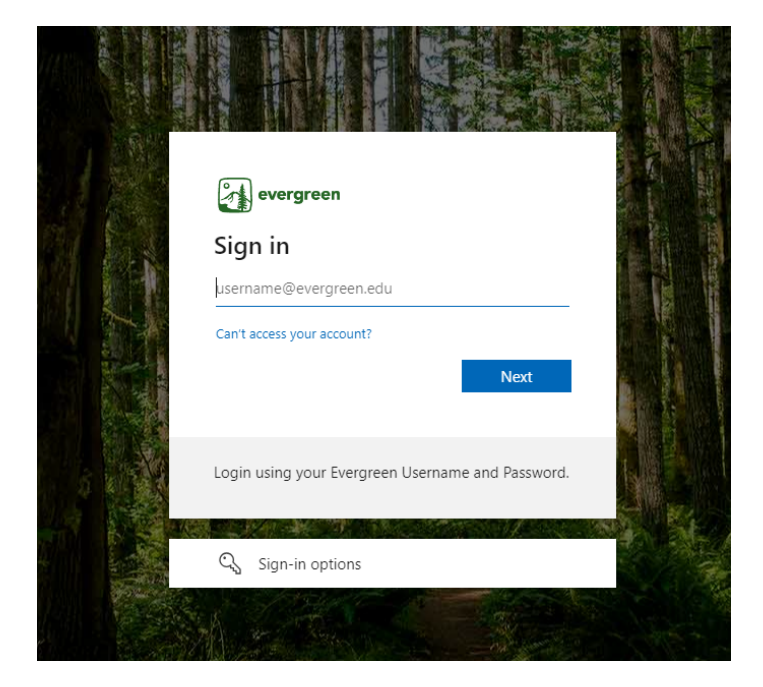

#### The system may prompt you to log in again, please do so:

### Then click Financial Aid Dashboard again to get into the main Dashboard area:

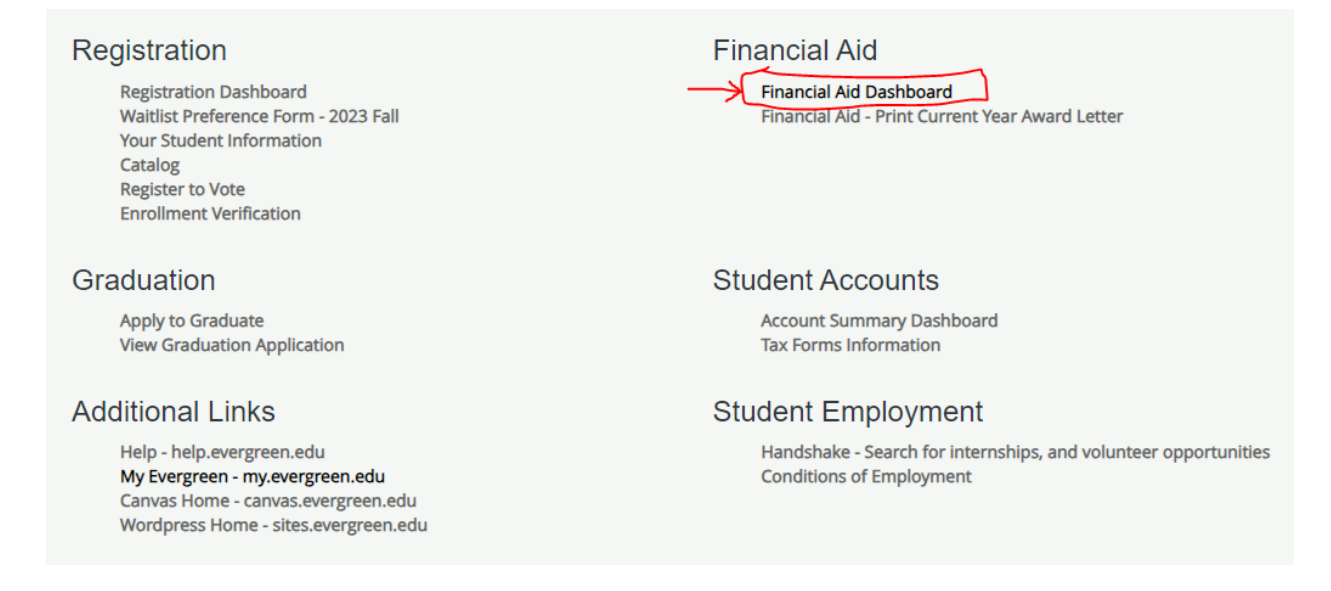

# Next, click on the Award Offer tab at the top of the Dashboard (you may need to ensure that the correct Award Year is selected at the top right)

| Financial Aid                                                                                                    | Award Year: 2023-2024 Academ V                                                       |
|----------------------------------------------------------------------------------------------------|--------------------------------------------------------------------------------------|
| Home Award Offer Financial Aid History Resources Notifications                                                                                | Satisfactory Academic Progress College Financ >                                      |
| Student Requirements ®                                                                                                    |                                                                                      |
| Your FAFSA application has been received. Any Unsatisfied requirement instructions for each requirement carefully. Requirements that indicate | ts are indicated below. Please read the<br>the status "Received - Under Review" have |
| Satisfied Requirements                                                                                                    |                                                                                      |
| Admission Status<br>Last update:                                                                                                    | RECEIVED AND SATISFIED                                                               |

On the Award Offer page, you will find your award offers listed. Please read all the information on this screen before accepting/declining your awards. To accept/decline awards you will need to scroll down to the section titled "Options to Pay Net Cost":

| Work @                     |            |             |             |            |             |
|----------------------------|------------|-------------|-------------|------------|-------------|
| Туре                       | Fall 2023  | Winter 2024 | Spring 2024 | Amount     | Take Action |
| Federal Work Study (S5)    | \$1,500.00 | \$1,500.00  | \$1,500.00  | \$4,500.00 | Select N    |
|                            | \$1,500.00 | \$1,500.00  | \$1,500.00  | \$4,500.00 |             |
|                            |            |             |             |            | -\$4,500    |
| Loans ®                    |            |             |             |            |             |
| Туре                       | Fall 2023  | Winter 2024 | Spring 2024 | Amount     | Take Action |
| Fed Direct Subsidized Loan | \$0.00     | \$1,618.00  | \$1,617.00  | \$3,235.00 | Select N    |
|                            | ¢0.00      | ¢1 610 00   | ¢1 617 00   | \$3 33E 00 |             |

For each award type, you will want to select Accept or Decline from the dropdown menu at the right:

| <b>T</b>                   | 5-11 2022 | M/menu 2024 | Carria - 2024 |                     |
|----------------------------|-----------|-------------|---------------|---------------------|
| Туре                       | Fall 2023 | Winter 2024 | Spring 2024   | Amount Take Action  |
| Fed Direct Subsidized Loan | \$0.00    | \$1,618.00  | \$1,617.00    | \$3,235.00 Select ^ |
|                            | \$0.00    | \$1,618.00  | \$1,617.00    | \$3,235.00          |
|                            |           |             |               | Select              |
|                            |           |             |               | Accept              |
|                            |           |             |               | Accept              |

| Туре                       | Fall 2023 | Winter 2024 | Spring 2024 | Amount                  | Take Action |
|----------------------------|-----------|-------------|-------------|-------------------------|-------------|
| Fed Direct Subsidized Loan | \$0.00    | \$1,618.00  | \$1,617.00  | \$3,235.00<br>ACCEPTING | Accept 🗸    |
|                            | \$0.00    | \$1,618.00  | \$1,617.00  | \$3,235.00              |             |
|                            |           |             |             |                         | -\$3 235 00 |
|                            |           |             |             |                         | <i></i>     |

Then scroll to the bottom of the page and click the Submit button.

This will prompt the Terms and Conditions to pop up for your acceptance. Please read these carefully before accepting.

|              | Terms and Conditions                                                                                                    | <           |
|--------------|----------------------------------------------------------------------------------------------------|-------------|
|              | toan Entrance Counsening and an electronic waster Fromissory Note (wFN) on the<br>http://www.studentloans.gov website, using your FAFSA user ID and password.                                                                                                    | ^ 4,500.00  |
|              | Federal Pell Grant                                                                                                    |             |
| Loans @      | The Federal Pell Grant is the largest of the federal grant programs. It is available only to undergraduate<br>students pursuing their 1st Bachelors degree. Your eligibility for the Pell grant has been determined using<br>the Expected Family Contribution (EFC) from the Free Application for Federal Student Aid (FAFSA). Pell<br>methods and the formation of the federal student and (FAFSA). Pell<br>the student and the federal student and the federal student and (FAFSA). Pell<br>the student and the federal student and the federal student and the student and the federal student and the federal student and the federa | ~           |
| Туре         | grant obsoursements are pro-faced based on your reversive or enromment. There is a immute one out annount<br>of Federal Pell Grant that a student may receive, which is the equivalent of 6 school years. Once a total<br>amount of Pell Grant eligibility has been received, a student can no longer receive Pell Grant aid. Please                                                                                                    | Action      |
| Fed Direct : | be aware that Pell grant awards are subject to change based on a review of the student's eligibility and<br>financial aid history. More information about the Pell Grant is available on the federal website.                                                                                                    | cept 🗸      |
|              | Federal Work Study (S5)                                                                                                    |             |
|              | Your aid package includes an offer of Work Study. The work-study programs are need-based programs<br>and require that you secure and work at a job. Work-Study money is earned - students may or may not<br>earn their entire award. Earnings are based on rate of pay and number of total hours worked throughout<br>the academic year. You may contact the Student Employment Office for more information about the<br>Work Study program and tips on finding a job.                                                                                                    | 3,235.00    |
|              | Western UG Exchange                                                                                                    | Submit      |
| Additional P | Your financial aid is based on your status as a non-resident, out-of-state student eligible for Western<br>Undergraduate Exchange (WUE). A tuition waiver has been included within your financial aid package.<br>This waiver will be applied to your account with any other financial aid you might be receiving and will<br>reduce the amount of non-resident, out of state tuition charged to you. You must be enrolled full-time (at<br>last 10 credits) and must be mad all other eligibility requirements to continue to sealine the MUE waiver.                                                                                                    |             |
| Other F      | Additionally, your waiver may be cancelled if it is determined that you do not meet WUE requirements.                                                                                                    | ~           |
|              | I acknowledge these terms and conditions.                                                                                                    |             |
| Туре         |                                                                                                    | Amount      |
| Written in F | Accept Award                                                                                                    | \$10,000.00 |

Great! Now your aid is now accepted. If you accepted any Federal Direct Loans, please also ensure that you have completed <u>Direct Loan Entrance Counseling</u> and signed your <u>Master Promissory Note</u> so these funds can be disbursed as expected.